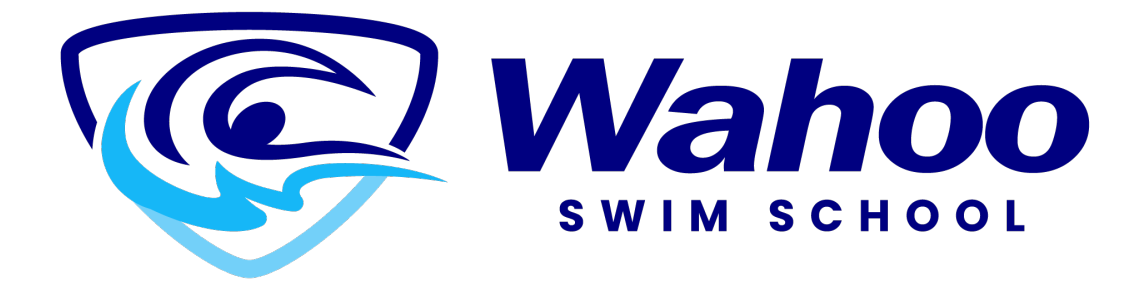

# How Update Your Financials

Step 1

Login to your account.

| Don't have a login? <u>Signup</u> |             |
|-----------------------------------|-------------|
| Login to your account             | AT TO AT AT |
| Password                          |             |
| Forgot password?                  |             |
| Login                             |             |
|                                   |             |

#### Step 2

### Click on the profile you wish to edit the financial information for.

| Client List        |               |       |          |
|--------------------|---------------|-------|----------|
| Add Family Member  |               |       | Q Search |
| Full Name Simple † | Primary Phone | Email | Actio    |
| . Timmy Swimmer    | 7808883333    |       |          |
| . Tommy Swimmer    | 7808883333    |       |          |
| Showing 1, 2 of 2  | (7 Export     |       |          |

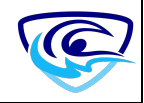

#### Step 3

Scroll down to the bottom of the page to "Finance Info".

| ✓ Contact Information                           | on     |
|-------------------------------------------------|--------|
| Primary Phone Type:<br>Primary Phone:<br>Email: | Mobile |
| Schedules                                       |        |
| Activity Outcomes                               | 5      |
| > Attendances                                   |        |
| > Transaction                                   |        |
|                                                 |        |
| > Documents                                     |        |

Click the button that says "New"

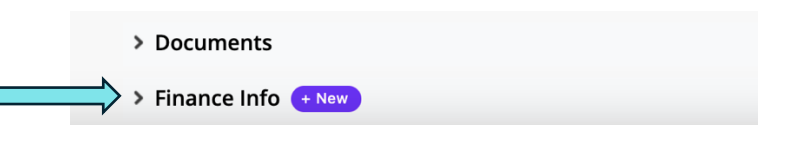

This will let you edit your financial information.

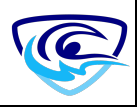

#### Step 5

## Update the information.

| Edit Finance Info Details                                                                                                    |          |                          |                 |          |
|----------------------------------------------------------------------------------------------------|----------|--------------------------|-----------------|----------|
|                                                                                                    |          |                          |                 | Cancel   |
|                                                                                                    |          |                          |                 |          |
| Detail                                                                                                    |          |                          |                 |          |
| © Туре                                                                                                    | Required | Holder Name              |                 | Required |
| Credit Card                                                                                                    | \$       |                          |                 |          |
| Default                                                                                                    |          | Status                   |                 |          |
| ×                                                                                                    |          | valid                    |                 |          |
| Times Failed                                                                                                    |          |                          |                 |          |
| U<br>Notes                                                                                                    |          |                          |                 |          |
| [                                                                                                    |          |                          |                 |          |
|                                                                                                    |          |                          |                 |          |
|                                                                                                    |          |                          |                 |          |
| Credit Card Detail                                                                                                    |          |                          |                 |          |
| Credit Card Type                                                                                                    | Required | Expiry Month             |                 | Required |
| Visa                                                                                                    | \$       | None                     |                 |          |
| Credit Card Number                                                                                                    | Required | Expiry Year              |                 | Required |
|                                                                                                    |          | None                     |                 | :        |
| O Card Verification Value O O | Required | Billing Address          |                 | Required |
|                                                                                                    |          | Copy Address from Parent |                 |          |
|                                                                                                    |          | Street                   |                 |          |
|                                                                                                    |          | City                     |                 |          |
|                                                                                                    |          | Canada                   |                 | :        |
|                                                                                                    |          | Alberta                  | Zip/Postal Code | G        |
|                                                                                                    |          | -                        |                 |          |
| System Info                                                                                                    |          |                          |                 |          |
| ·                                                                                                    |          |                          |                 |          |
| Parent Record                                                                                                    |          |                          |                 |          |
| Parent Record<br>Tommy Swimmer                                                                                                    |          |                          |                 |          |

## Step 6

Once all your information has been updated. Click the save button located at the top or bottom of the screen.

| t Finance Info Details    |                          | Cancel Save  |
|---------------------------|--------------------------|--------------|
| Detail                    |                          |              |
| © Type                    | Required Holder Name     | Required     |
| Credit Card               | 8                        |              |
| o Default                 | Status                   |              |
|                           | Valid                    |              |
| © Times Failed            |                          |              |
| Xes                       |                          |              |
|                           |                          |              |
|                           |                          |              |
|                           |                          |              |
| Credit Card Detail        |                          |              |
| Credit Card Type          | Required Expiry Month    | Required     |
| Visa                      | * None                   | •            |
| Credit Card Number        | Required Expiry Year     | Required     |
|                           | None                     | 0            |
| © Card Verification Value | Required Billing Address | Required     |
|                           | Copy Address from Parent |              |
|                           |                          |              |
|                           | City                     |              |
|                           | Canada                   | 1            |
|                           | Alberta 2p/              | /Postal Code |
| Surtem Info               |                          |              |
| Diseast Record            |                          |              |
| Tommy Swimmer             |                          |              |
|                           |                          |              |
|                           |                          | Cancel Save  |
|                           |                          |              |
|                           |                          |              |
|                           |                          |              |
|                           |                          |              |
|                           |                          |              |
|                           |                          |              |